Este documento é de propriedade da TOTVS. Todos os direitos reservados.

0

CFOP na Integração Protheus x GFE

ΤΟΤΛ2

| Produto  | : | Microsiga Protheus SIGAGFE, Gestão de Frete Embarcador 11.8 |                    |   |            |
|----------|---|-------------------------------------------------------------|--------------------|---|------------|
| Chamado  | : | THBGR9                                                      | Data da publicação | : | 26/04/2013 |
| País(es) | : | Todos                                                       | Banco(s) de Dados  | : | Todos      |

Correção na identificação do CFOP quando o Documento de Entrada é integrado no Protheus por intermédio do Documento de Frete pelo SIGAGFE.

### Procedimento para Implementação

O sistema é atualizado logo após a aplicação do pacote de atualizações (*Patch*) deste chamado.

É necessário a atualização do mapa de integração **GFEtoProtheus\_DoctoEntrada.xsl** no ESB por intermédio do TOTVS Developer Studio (TDS).

#### Atualizações do compatibilizador

Não houve alteração no dicionário.

#### Procedimentos para Utilização

- No Gestão de Frete Embarcador (SIGAGFE), acessar a digitação de Documento de Frete por intermédio do menu Atualizações > Movimentação > Doc Frete/Faturas.
- 2. Criar um Documento de Frete onde o remetente e destinatário são de estados diferentes e outro onde o frete ocorre no mesmo estado.
- Integrar ambos os Documentos de Frete com o fiscal por intermédio do botão Ações Relacionadas > Atualizar Fiscal Erp.
- 4. Verificar no **Fiscal (SIGAFIS)**, em Documentos de Entrada que os documentos integrados estão com o CFOP correto, assim como a UF de Origem de acordo com a UF do destinatário, diferenciando assim os documentos estaduais e interestaduais.

0

0

# Título do documento

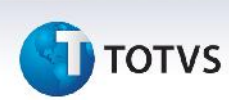

## Informações Técnicas

| Tabelas Utilizadas    | GW3 – Documento de Frete                  |
|-----------------------|-------------------------------------------|
| Funções Envolvidas    | GFEA065 – Digitação de Documento de Frete |
| Sistemas Operacionais | Windows/Linux                             |